## レッツ原価管理Goから印刷する帳票の罫線が太くなった場合の対処法

2021年10月20日 株式会社レッツ

2021年10月のWindows Update後に罫線が太くなるなどの問題が生じた場合は、更新プログラム をアンインストールすることで、問題を回避できます。 弊社ではこの問題のほかの回避方法について調査を進めています。

1. [スタートメニュー]→[設定]を開きます。

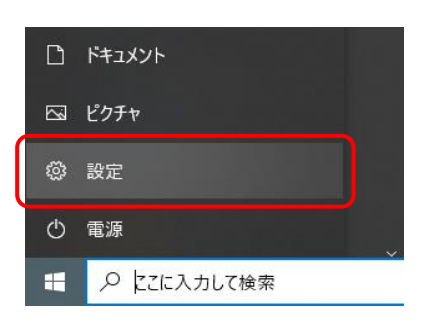

2. [更新とセキュリティ]をクリックします。

| 設定                                                |                                       |                             |     |                                            |            | - 0                                      | × |
|---------------------------------------------------|---------------------------------------|-----------------------------|-----|--------------------------------------------|------------|------------------------------------------|---|
|                                                   |                                       | Windows                     | の設め | ŧ                                          |            |                                          |   |
|                                                   | [                                     | 設定の検索                       |     | ٩                                          |            |                                          |   |
| システム     ディスプレイ、サウンド、通知、電源                        | EEO デバイ<br>Blueto                     | ス<br>oth、プリンター、マウス          |     | 電話<br>Android、iPhone のリンク                  |            | <b>ネットワークとインターネット</b><br>Wi-Fi、棚内モード、VPN |   |
| 個人用設定     背景、ロック画面、色                              | アプリ<br>アンイン<br>の機能                    | (ストール、既定値、オプション             | 8   | <b>アカウント</b><br>アカウント、メール、同期、職場、他<br>のユーザー | <b>₽</b> ₽ | 時刻と言語<br>音声認識、地域、日付                      |   |
| <b>グーム</b><br>Xbox Game Bar, キャプチャ、配<br>信、ゲーム モード | ・ ・ ・ ・ ・ ・ ・ ・ ・ ・ ・ ・ ・ ・ ・ ・ ・ ・ ・ | <b>操作</b><br>−、拡大鏡、ハイコントラスト | Q   | <b>検索</b><br>マイ ファイル、アクセス許可の検索             | ß          | <b>ブライバシー</b><br>場所、カメラ、マイク              |   |
| C 更新とセキュリティ<br>Windows Update、回復、パック<br>アップ       |                                       |                             |     |                                            |            |                                          |   |

3. [更新の履歴を表示する]をクリックします。

| ← 設定             |                                       | - | × |
|------------------|---------------------------------------|---|---|
| ☆ ホ−ム            | Windows Update                        |   |   |
| 設定の検索            | 最新の状態です                               |   |   |
| 更新とセキュリティ        | 取まして リンフロ いってい いっとう                   |   |   |
| ⊖ Windows Update |                                       |   |   |
| 単 配信の最適化         | (II) 更新を7日間一時停止                       |   |   |
| Windows セキュリティ   | (詳細オブション)に移動して、一時停止期間を変更します           |   |   |
| ☆ バックアップ         | アクティブ時間の変更<br>現在は 8:00 から 18:00 まで    |   |   |
| 🖉 トラブルシューティング    | ・ ・ ・ ・ ・ ・ ・ ・ ・ ・ ・ ・ ・ ・ ・ ・ ・ ・ ・ |   |   |
| · 라 回復           |                                       |   |   |
|                  | 追加の更新コントロールと設定                        |   |   |

4. [更新プログラムをアンインストールする]をクリックします。

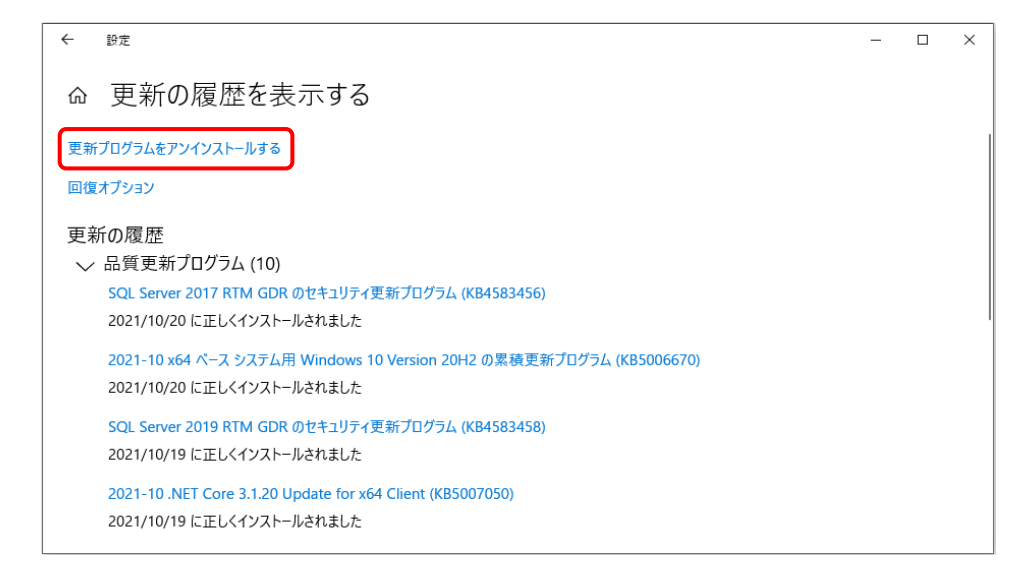

- 5. [更新プログラムのアンインストール]の一覧から、名前に以下のいずれかが含まれている ものがあれば、右クリックして[アンインストール]をクリックします。
  ①KB5006670 (Windows 10のバージョンが 2004,20H2,21H1の場合)
  ②KB5006667 (Windows 10のバージョンが1909の場合)
  ③KB5006672 (Windows 10のバージョンが1809の場合)
  - ※①~③の更新プログラムが見つからない場合はインストール日が2021/10/13以降のものを アンインストールします。
    - (ウィンドウ右上の検索欄にKB~の番号を入力して検索することも可能です)

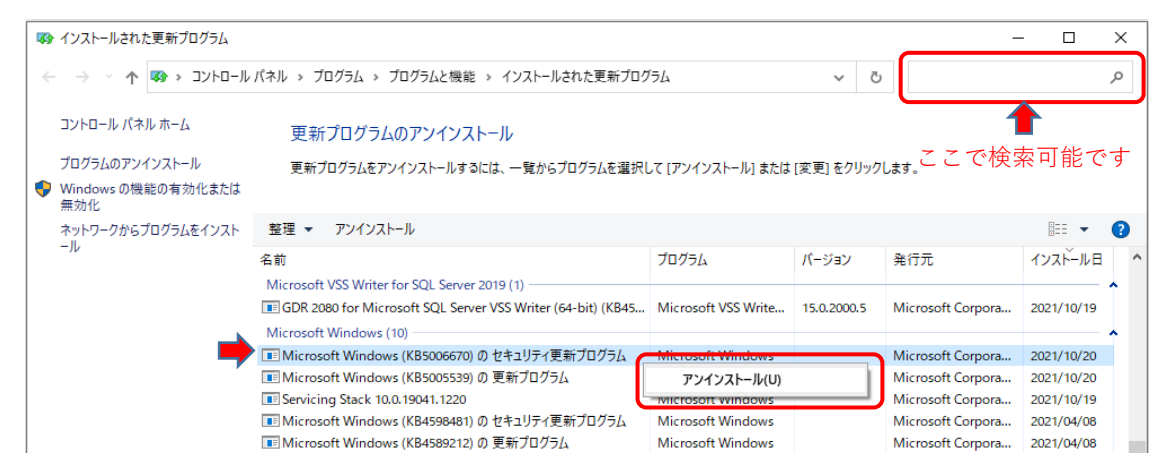

6. [はい]をクリックすると、アンインストールが実行されます。

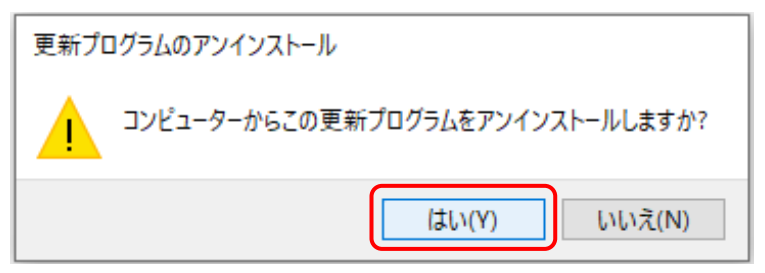

7. アンインストール終了後、パソコンの再起動を要求された場合は再起動を行います。

以上でアンインストールは完了ですが、再度Windows Updateが実行されると上記で削除した 更新プログラムが再インストールされ、障害が再発します。 アンインストール後、直ぐに上記Windows Updateが再実行されないようにするためには、 追加で以下の設定が必要です。

8. 上記1~2の手順で[Windows Update]の画面を開きます。

9. [更新を7日間一時停止]をクリックします。

[更新プログラムが一時停止しています]と表示されれば設定は完了です。
 ※セキュリティの設定により[更新を7日間一時停止]が押せなくなっている場合があります。
 その場合はシステム管理者の方へご相談ください。

| ← 設定                          | - 🗆 X                                                                                              |  |  |  |  |
|-------------------------------|----------------------------------------------------------------------------------------------------|--|--|--|--|
| ふ ホーム                         | Windows Update                                                                                     |  |  |  |  |
| 設定の検索・ク                       | 最新の状態です<br>最終Ŧтック日時:昨日、18:25                                                                       |  |  |  |  |
| 更新とセキュリティ                     | 東新プログラムのチェック                                                                                       |  |  |  |  |
| ⊖ Windows Update              | オブションの更新プログラムを表示                                                                                   |  |  |  |  |
| 些 配信の最適化                      | (1) 更新を7日間一時停止                                                                                     |  |  |  |  |
| Windows セキュリティ                | (詳細オブション)に移動して、一時停止期間を変更します<br>の、 アクティブ時間の変更                                                       |  |  |  |  |
| ↑ バックアップ                      | 20 現在は 8:00 から 18:00 まで                                                                            |  |  |  |  |
| ∥ トラブルシューティング                 | ・ 更新の履歴を表示する デバイスにインストールされている更新プログラムを表示する                                                          |  |  |  |  |
| 2 回復                          | <ul> <li>         ・ 詳細オブション         ・</li> <li>         ・ 追加の更新コントロールと設定         ・     </li> </ul> |  |  |  |  |
|                               |                                                                                                    |  |  |  |  |
|                               |                                                                                                    |  |  |  |  |
|                               |                                                                                                    |  |  |  |  |
| ← 設定                          | – 🗆 X                                                                                              |  |  |  |  |
| ふ ホーム                         | Windows Update                                                                                     |  |  |  |  |
| 設定の検索                         | 更新プログラムが一時停止しています<br>更新が一時停止している間は、デバイスを景新の状態にすることはできません。                                          |  |  |  |  |
| 更新とセキュリティ                     | 更新は 2021/10/27 に再開されます                                                                             |  |  |  |  |
| ${\mathcal C}$ Windows Update | 更新の再開                                                                                              |  |  |  |  |
| 些 配信の最適化                      | <ul> <li>更新をさらに7日間一時停止</li> <li>[詳細オブション]に移動して、一時停止期間を変更します</li> </ul>                             |  |  |  |  |
| Windows セキュリティ                | アクティブ時間の変更<br>現在は 8:00 から 18:00 まで                                                                 |  |  |  |  |
| ↑ バックアップ                      |                                                                                                    |  |  |  |  |
| ∥ トラブルシューティング                 | <ul> <li>デバイスにインストールされている更新プログラムを表示する</li> <li>詳細すプション</li> </ul>                                  |  |  |  |  |
| 은 回復                          | ・ 「 # ###パンション<br>追加の更新コントロールと設定                                                                   |  |  |  |  |
|                               |                                                                                                    |  |  |  |  |